## Instrukcja odtwarzania nagrań wstecz

W przeglądarce internetowej (MS Edge, Firefox, Chrome, Opera) w polu adresu www wpisujemy:

http://83.14.235.181:8085

Po otworzeniu adresu ukaże się okno logowania (Rysunek 1)

Wpisujemy dane takie jak:

Nazwa użytkownika: kamera

Hasło: Wandy432!!

| Stor QVR 5.1.0 |                                                                  |  |
|----------------|------------------------------------------------------------------|--|
|                |                                                                  |  |
| 2/             |                                                                  |  |
|                | VioStor System                                                   |  |
|                | € kanen<br>(>                                                    |  |
|                | Zapaniętaj mnie Bezpłeczne logowanie Głowarza stronę Houstoringu |  |
|                |                                                                  |  |
|                |                                                                  |  |
|                |                                                                  |  |

Rysunek 1

Po wpisaniu danych przechodzimy do okna w którym mamy dostęp do odtwarzania nagrań.

Przyciskamy przycisk białej strzałki zaznaczony czerwoną ramką na rysunku 2.

| Manu Wandy-kamera X +                                                                      |     |                |
|--------------------------------------------------------------------------------------------|-----|----------------|
| C 28 B B Nexteepiecane http://83.14.235.181.0035/cgi-tin/main/html/5.1.0.20100008.30643916 |     | ± ♡§@          |
|                                                                                            |     |                |
|                                                                                            |     |                |
|                                                                                            |     | kamera • 👖 🕮 🖳 |
|                                                                                            |     |                |
| Projektodo: You can pley recordings & export recordings to the INR or                      |     |                |
|                                                                                            |     |                |
| Do not show this spain                                                                     |     |                |
|                                                                                            |     |                |
|                                                                                            |     |                |
|                                                                                            |     |                |
|                                                                                            |     |                |
|                                                                                            |     |                |
|                                                                                            |     |                |
|                                                                                            |     |                |
|                                                                                            |     |                |
|                                                                                            |     |                |
|                                                                                            |     |                |
|                                                                                            |     |                |
|                                                                                            |     | >              |
|                                                                                            |     |                |
|                                                                                            |     |                |
|                                                                                            |     |                |
|                                                                                            |     |                |
|                                                                                            |     |                |
|                                                                                            |     |                |
|                                                                                            |     |                |
|                                                                                            |     |                |
|                                                                                            |     |                |
|                                                                                            |     |                |
|                                                                                            |     |                |
|                                                                                            |     |                |
| •••                                                                                        |     |                |
|                                                                                            | QVR |                |
|                                                                                            |     |                |

Rysunek 2

Aplikacja do prawidłowego działania wymaga zainstalowania aplikacji "QVR Client" dostępnej do pobrania z linku zaznaczonego czerwoną ramką na rysunku 3.

| 🚺 Menu 🔲 Wandy-kamera 🛛 🗙 🕂                                                                     |                                                                                                    |                |
|-------------------------------------------------------------------------------------------------|----------------------------------------------------------------------------------------------------|----------------|
| C 88 Seculosopieccona http://83.14.235.181.5085/cgi-bin/main.htm                                | 715.1.0.20166608.05642916 ·                                                                                                    | @ ♥ ♡   ≡      |
| E 🗛 Wandy                                                                                       |                                                                                                    | komita * 😰 🕀 👳 |
| Phylody, Thy can alive recordings & equart recordings to the VAT or     Co hat sheet this again | Image: A state of the start of the start of the |                |
|                                                                                                 |                                                                                                    |                |

Rysunek 3

Po pobraniu i zainstalowaniu aplikacji wymagane jest ponowne uruchomienie przeglądarki.

Otwieramy na nowo przeglądarkę i logujemy się do aplikacji.

Jeśli dodatek jest prawidłowo zainstalowany, po naciśnięciu białej strzałki, otworzy się okno z odtwarzaczem nagrań widoczne na rysunku 4.

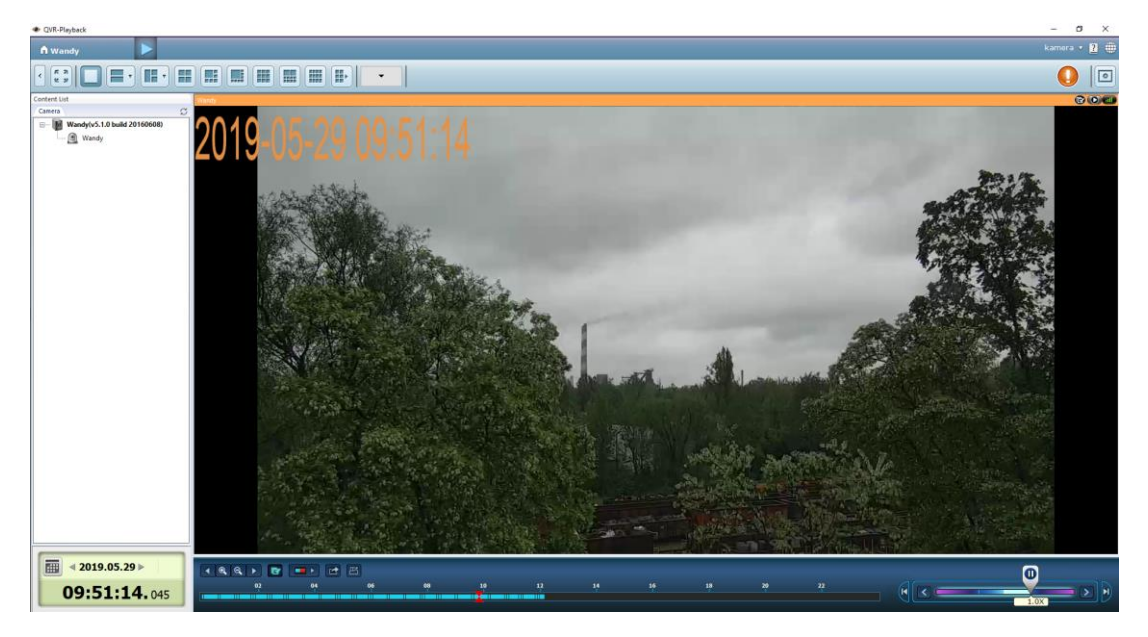

Rysunek 4